# OPERATING INSTRUCTIONS e11 022771

# Headrest 7.0" 16:9 Color Display Monitor

**IR Transmission** 

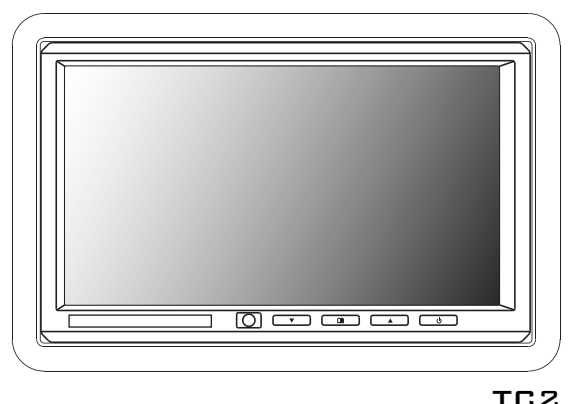

# Important Notice

It is unlawful in most jurisdictions for a person to drive a motor vehicle which is equipped with a television or screen that is located in the motor vehicle at any point forward of the back of the driver's seat, or that is visible directly or indirectly to the driver while operating the vehicle.

# CAUTION

- 1. Do not expose to direct sunlight for extended periods of time.
- 2. Do not drop the monitor or expose to strong impacts.
- 3. Keep the monitor clean and dry.
- 4. Do not operate the monitor at temperatures below 32°F (0°C) or above 140°F (60°C).

# Installation Guide:

The kit includes a protective trim ring and an optional spacer ring for use when the mounting surface is uneven.

- 1. Select appropriate locations in your vehicle for the monitor and for the power supply module.
- Be sure there is sufficient depth for the trim ring. Add the spacer ring for shallow locations with uneven curved surfaces such as upholstery. Be sure there is enough space for both the trim ring and for any excess interconnect cable.
- 3. Ensure that the interconnect cable will reach from the monitor location to the power supply module.
- 4. Create the required opening for the monitor and trim ring. Be sure it is not too large, and that there is enough space behind the trim ring to store any excess interconnect cable. Excess cable does not fit within the trim ring.
- 5. Route the cable through the opening in the trim ring
- 6. Mount the trim ring with the screws provided.
- 7. Connect the cable to the monitor.
- 8. Securely snap the monitor into place.

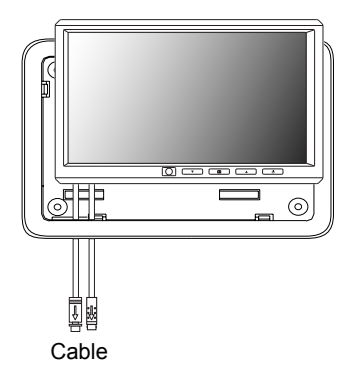

If you need to remove the monitor from the trim ring, insert the tool provided between the monitor and the trim ring to release the monitor from the flexible locking retainer tabs. Gently pull the monitor from the trim ring. Very gentle pressure can be applied using the tool provided or a credit card.

# **Electrical Connections:**

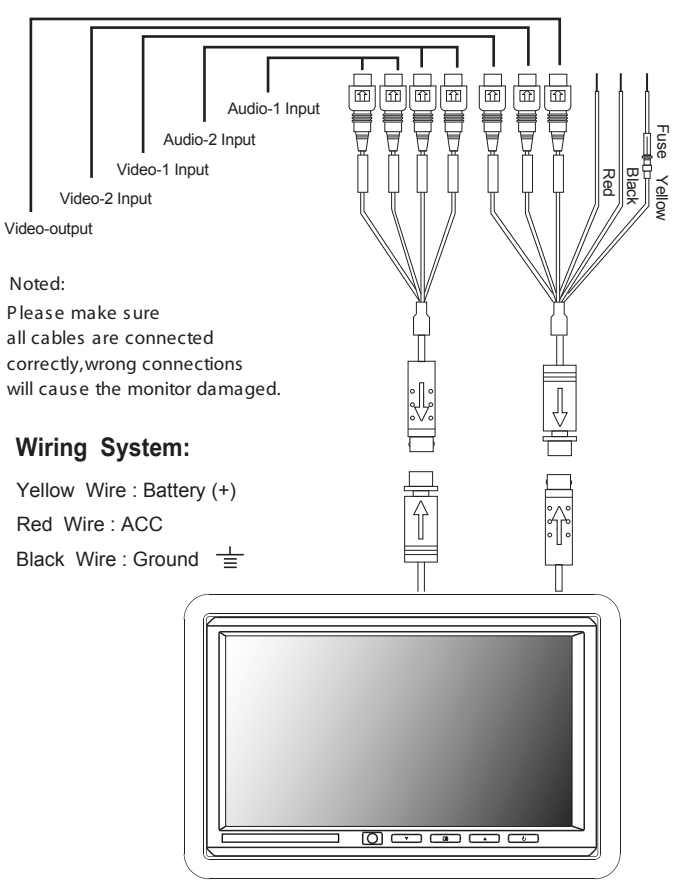

Note: Please make sure all cables are connected correctly, wrong connections will damage the monitor.

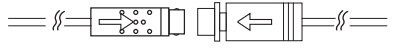

#### Front Control Panel:

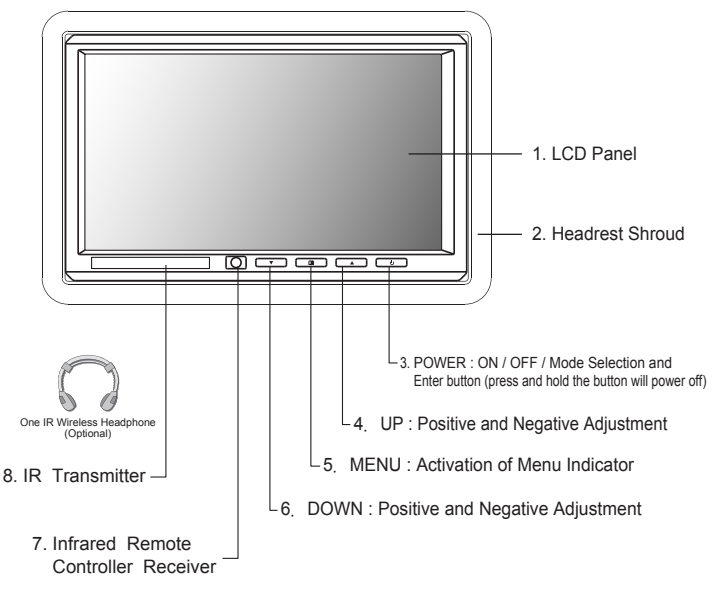

#### Remote Control:

The remote control includes the following buttons for use with this monitor: Monitor Menu, Mode, Up, Down,Left, Right and Power.

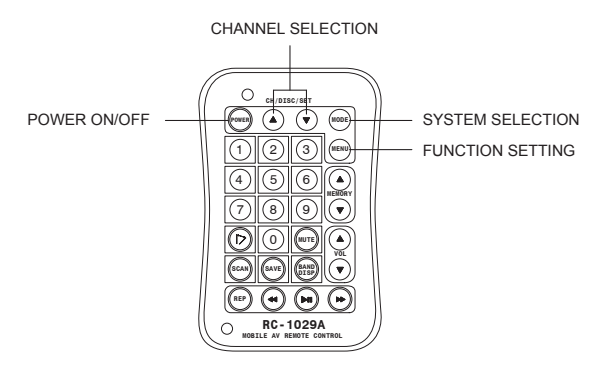

\* ONLY WORK ON IN-DASH WIDE SCREEN COLOR MONITOR

#### Replacement of Battery:

- 1. Use a small coin to pry open battery holder from compartment.
- Remove old battery and put in a new one with positive sign " + " facing upward.
- 3. Push compartment into position.

#### Precaution :

- 1. Dispose off used battery properly.
- 2. Do not misuse battery by short circuiting the " + " and " " terminal or put it into fire.
- Remove used battery from compartment to prevent leakage from damaged battery.
- 4. To avoid accident , prevent children from playing with the battery.

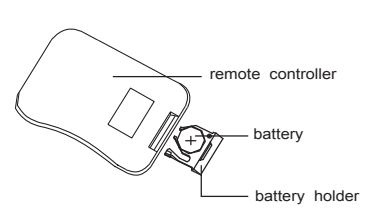

# **On-Screen-Display Settings:**

#### MODE:

When monitor is power on, press mode button on remote or power button control panel to select video inputs AV1/AV2 NTSC/PAL. (Press and hold power button on control panel will power off the monitor.)

#### MONITOR SETTINGS:

Press the Menu button on the remote or front control panel, the OSD menu will show the LCD screen as below, use the up/down buttons on remote or up/down buttons on front control panel to select setting.

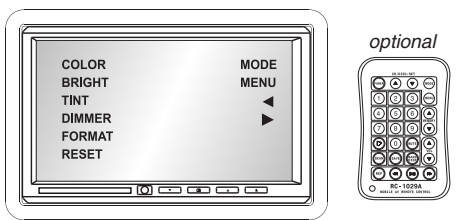

#### COLOR:

Press Menu button on remote or on control panel, OSD menu will show on LCD screen as below (left chart), press up/down button on remote or press and hold up/down button on control panel to select "COLOR" setting, "COLOR" setting will show as below (right chart).

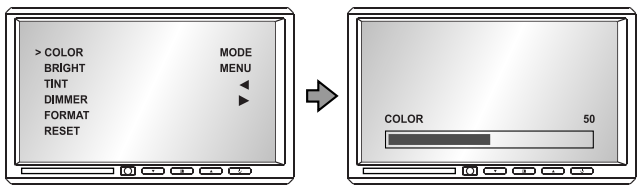

#### BRIGHT:

Press Menu button on remote or on control panel, OSD menu will show on LCD screen as below (left chart), press enter button on remote or power button on control panel to select "BRIGHT" setting, "BRIGHT" setting will show as below (right chart).

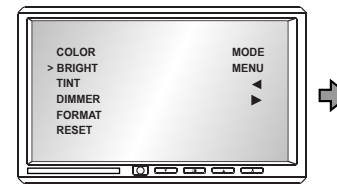

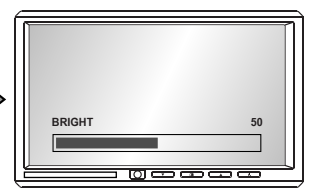

### TINT:

Press Menu button on remote or on control panel, OSD menu will show on LCD screen as below (left chart), press up/down button on remote or press and hold up/down button on control panel to select "TINT" setting. "TINT" setting will show as below (right chart).

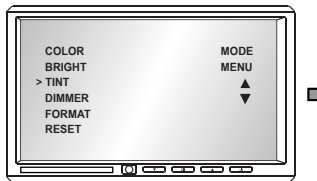

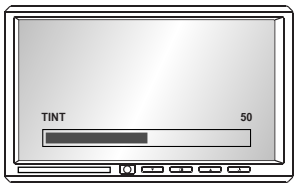

#### DIMMER:

Press Menu button on remote or on control panel, OSD menu will show on LCD screen as below (left chart), press up/down button on remote or press and hold up/down button on control panel to select "DIMMER" setting. "DIMMER" setting will show as below (right chart).

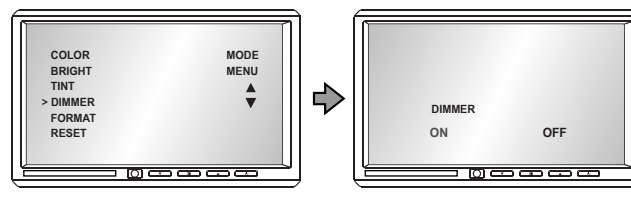

### DISPLAY MODE: (FORMAT)

Press Menu button on remote or on control panel, OSD menu will show on LCD screen as below (left chart), press up/down button on remote or up/down button on control panel to select "FORMAT" setting. Press enter button on or power button on control panel to select "FORMAT" setting, NORMAL/ZOOM/ FULL display mode ."FORMAT" setting will show as below (right chart).

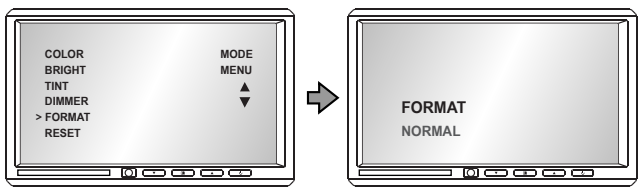

#### RESET IMAGE:

Press Menu button on remote or on control panel, OSD menu will show on LCD screen as below (left chart), press up/down button on remote or up/down button on control panel to select "RESET" setting. Press enter button on power button on control panel to select "RESET" setting, "RESET" setting will show as below (right chart).

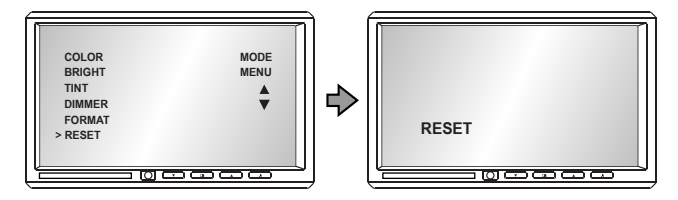

# Installation Notes:

The Wide Screen Universal Monitor includes mounting options described in the following sections. Before you install the monitor, consider the following important notices:

- NEVER install this monitor where it can be viewed from the driving position; this is a violation of many state and local vehicle codes.
- 2. Avoid mounting locations where there is a risk of impact with a passenger in the event of an accident.
- Always mount the monitor securely using the mounting hardware that is provided. Do not use the monitor unless it is properly secured to the vehicle.

## Box Contents:

The Widescreen Universal Monitor includes the following parts and equipment:

- 1. Monitor
- 2. Remote Control (optional)
- 3. Flush mounting trim ring (optional)
- 4. 3 wire power and 2 inputs video/audio and 1 output video harness.
- 5. Manual
- 6. Mounting Pedestal
- 7. Game pad (optional)
- 8. Game operating manual (optional)